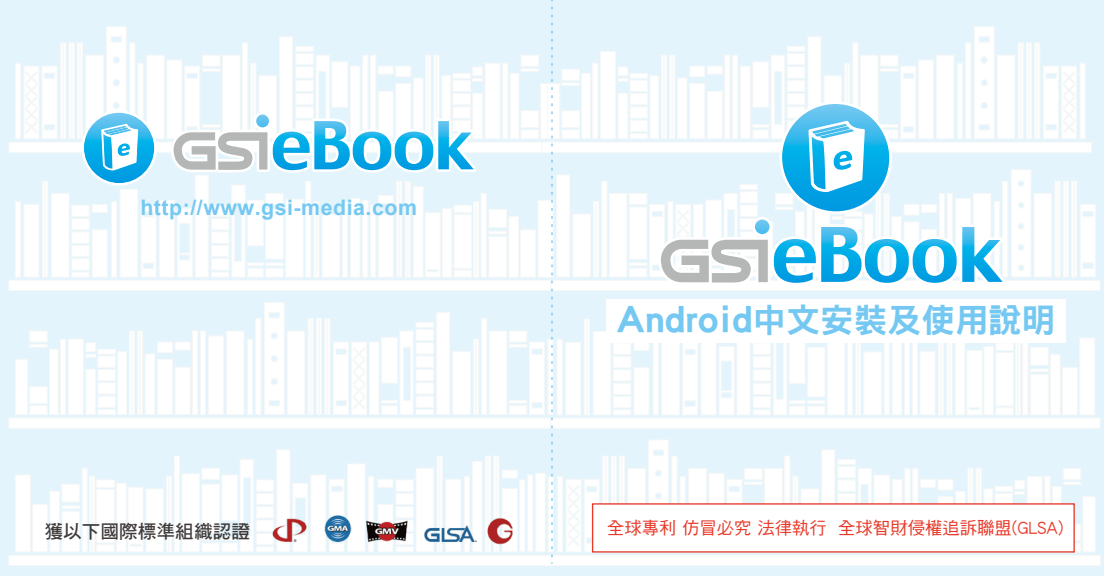

# 

| A  | 軟體安裝需求                      | P03 |
|----|-----------------------------|-----|
| B  | 軟體安裝                        | P04 |
| 軟餶 | 書安裝 🐵 / APP安裝 🌚             |     |
| C  | GSieBook登入                  | P11 |
| D  | 書櫃功能介紹                      | P12 |
| 介面 | 面說明 🕑 / 書本狀態說明 💿 / 功能列介紹 🐼  |     |
| E  | 閱讀功能介紹                      | P15 |
| 介面 | 副說明 🚯 / 介面差異 🗊 / 閱讀手勢介紹 📵 / |     |

| 閱讀功能圖示介紹 🗐 / 快速指令圖示介紹 🧐 / |  |  |  |  |
|---------------------------|--|--|--|--|
| 快速指令教學 🐵 / 頁面總覽 💿         |  |  |  |  |
| F 影音功能介紹 P39              |  |  |  |  |
| 介面說明 💿 / 功能說明 💿           |  |  |  |  |

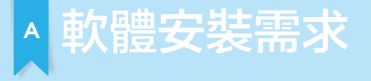

安裝前, 請先確定行動裝置的系統環境是否符合下列需求。

## Android

- 💙 適用平台Android2.2以上。
- ✓ 記憶體最少 512MB 記憶體。
- ✓ 螢幕解析度 320×480(含)以上。

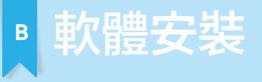

### 提供以下兩種安裝方式:

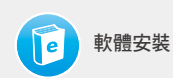

請先取得GSieBook軟體, 副檔名為.apk

APP安裝

從Google Play商店,下載GSieBook 程式安裝 軟體安裝

#### - B 軟 體 安 裝

### B - 軟 體 安 裝

進入設定

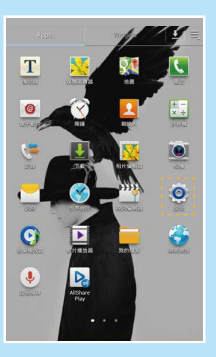

開啟不明來源選項\*雌1.2

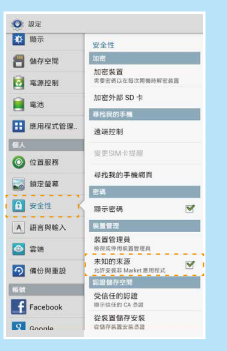

\*註1:從手機安裝非Google Play Store上的應用程式, 需開設同意「不明來源」的設定。
\*註2:依手機設計不同,「不明來源」還項則會有在設定頁面中不同的位置 顯現。如「應用程式」、「隱私」或「安全性」還項中,如下圖。

| 🙈 oznatu                       | 0            | O 1012      |                                       |   |  |
|--------------------------------|--------------|-------------|---------------------------------------|---|--|
| w security                     | 0            | 顺示          | 安全性                                   |   |  |
| silvi change alert             | 8            | 儲存空間        | tott                                  |   |  |
| ind my mobile web page         |              | 4391210     | 加密装置<br>常要世所以在每次网络砂树包装置<br>加密外部 SD -也 |   |  |
| 2000 Worde                     |              | 電池          | 尋找我的手機                                |   |  |
| 83390103                       |              | 應用程式管理      | 遗端控制                                  |   |  |
| Make passwords visible         |              | (* 14 B) B) | 爱更SIM卡提醒                              |   |  |
| Device administration          |              |             | 尋找我的手機網貨                              |   |  |
| Device administrators          | -            | 明江留希        | 8 <b>4</b>                            |   |  |
| /iew or disable device         | 6            | 安全性         | 際示密碼                                  | ۷ |  |
|                                | A            | 语言與輸入       | 後置留理                                  |   |  |
| Inknown sources                | 0            | 雷纳          | 装置管理员<br>他在成分用和器管理具                   |   |  |
| llow installation of apps from |              | 病份與重設       | 未知的來源<br>允許安長非 Market 應用程式            | ۲ |  |
| ources other than the Play     | <b>I</b> U U | _           | 彩冶体存空間                                |   |  |
|                                |              | Facebook    | 受信任的認證<br>暗示信任的 CA 参加                 |   |  |
| redential storage              |              | Goonle      | 從裝置儲存安裝<br>容儲存装置安装透證                  |   |  |

B - 軟 體 安 裝

B - 軟體安裝 (

# 開設檔案總管程式<sup>+ta,</sup>從文件資料夾,找到 GSieBook.apk安裝程式

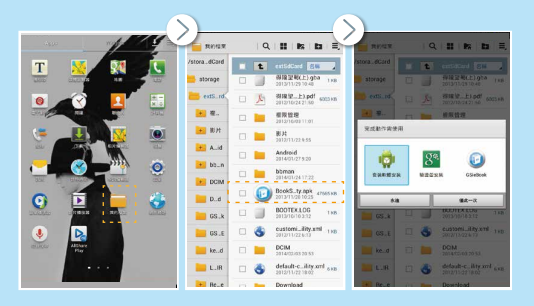

\*註3:有些手機無檔案總管程式,請先至Google Play Store下載「檔案總管軟體」 如:文件大師、Astro文件管理器、文件管理器、Es文件瀏覽器

### 安裝GSieBook.apk並開啟。歡迎使用GSieBook應用程式!

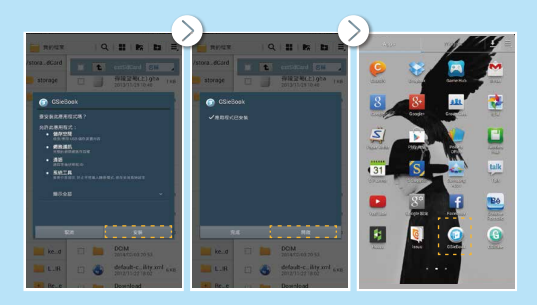

- B 軟 體 安 裝 -

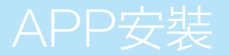

B - A P P 安 裝

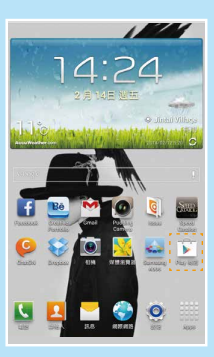

開啟設定功能,連結上**網際網路**後, 開啟Google Play Store。

### 搜尋GSieBook應用程式,點選並完成安裝。

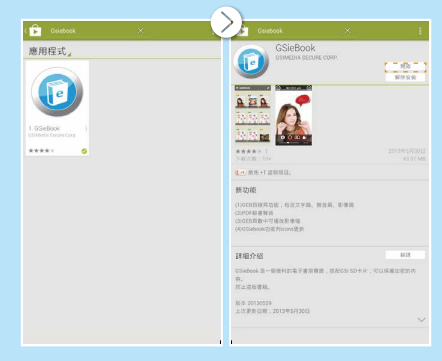

# 。Gsiebook登入

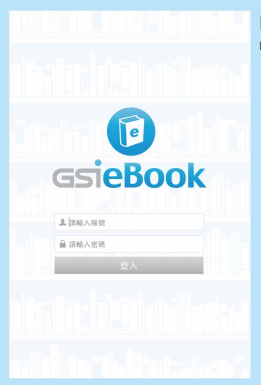

開啟軟體,登入使用者 帳號與密碼

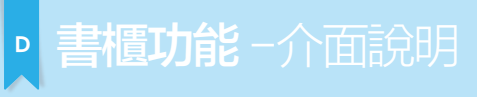

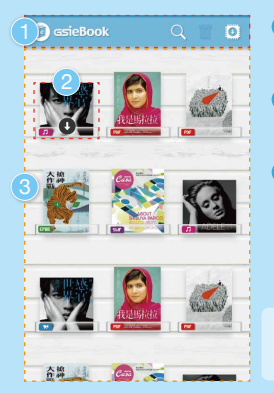

● 功能列<sup>№14)</sup>

2 書本狀態與類型(\*13)

3書本清單\*#4

\*註4:如為整套的書籍,點擊後會進入 第二層的書本清單中。

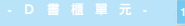

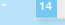

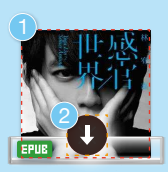

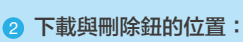

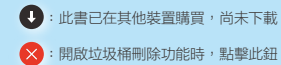

封面 0

> : 開啟垃圾桶刪除功能時, 點擊此鈕 即刪除書籍。

#### 檔案格式<sup>誰5</sup> 3

檔案支援5種類型, 而依GSieBook的操 作界面可分為2大類:

| 1.閱讀類 | : | EPUE | PDF | (P18) |
|-------|---|------|-----|-------|
| 2.影音類 | : | ×    | SWF | (P39) |

註5:沒顯示代表此書為套集系列。

| Q | 搜尋:尋找書名用,點擊後出現搜尋和 | 見窗。 |
|---|-------------------|-----|
|   | 垃圾桶:可刪除書本狀        | 垃圾  |

能。

態,按一下開啟刪除功

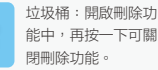

垃圾桶:無書本可刪除時的狀態。

O

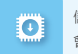

儲存設定:書本下載將 會儲存至內部空間。

儲存設定:書本下載 將會儲存至記憶卡中

## **閱讀功能** −介面說明

e · 故將專事陳去 · 而借 · 通顧 · 之說捐此 · 石頭記 一書也:故曰「甄士隱」云云·但書中所記何事何人 2 白又云·「今風塵發發,一裏無成,忽念及掌日所 有フ女子・一一細老般去・曼其行止見識皆出於我之 上·何我 棠棠鬚眉·誠不若彼裙釵:我實愧則有餘 悔亦無益·專大無可如 何之日也!當此日·欲將已往 所歸天恩祖徳・錦衣紘袖之時・新甘 厭肥之日・鬼父 兄教育之恩・負領友提談之徳・以致今日一技無成 半生潦倒之罪・編述一集・以告天下・知我之罪因不 免·然單閣中本自厚厚有人·萬不可因我之不肖·白 護其短,一併使其混滅也,雖今風應日茅機藻牖,五 计编庆·並不足妨我襟懷·況耶晨尾々月陰柳庭花。 更層很潤人筆圖:我聽不廢無文,又何妨用假語村言 ・敷衍出一段故事來、亦可使開開招傳、復可悅世之 目·破人愁悶·不亦宜平·故曰「賈雨村」云云·更 於篇中凡用「蒌,用「幻」第字、是 複醌酸者銀日

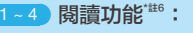

- 回到書櫃
- 2 書名
- 3 頁面總覽<sup>(P21)</sup>
- 閱讀輔助功能
   輔助功能會因格式差異而有所
   不同(P17)

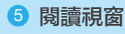

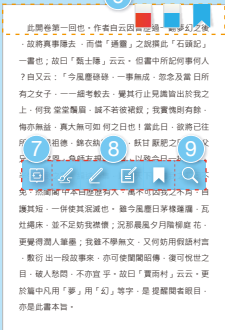

列位看官!你道此書從何而來?說起根由雖近荒唐

註記、書籤標示位置
 (7~9) 快速指令功能"<sup>ité</sup>:
 ① 頁面同步<sup>(P25)</sup>
 ③ 筆記功能<sup>(P25-26)</sup>
 金達瑪、劃線、註記、書籤
 ③ 搜尋本書文字功能<sup>(P27)</sup>

\*註6:功能之操做手勢請參考P19-20。

## 閱讀介面差異

書籍有兩種格式可供閱讀,一種為ePub,另一種為PDF格式。

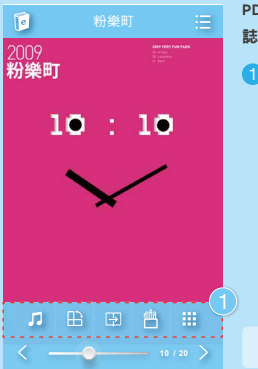

PDF:能保留檔案原有格式。如雜 誌多為此類型。

由左至右依序為 背景音樂、橫直式閱讀、 左翻右翻模式、彩色筆筒、頁面導覽。\*註7

註7:部分功能為PDF專屬。

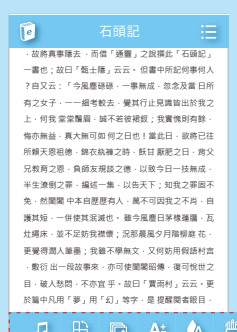

ePub:屬於一種可以「自動重新編排」 的內容;也就是文字內容可以根據閱 讀設備的特性,顯示最適合的閱讀頁 面,讓使用者方便瀏覽。小說通常為 此類型。

2 由左至右依序為背景音樂、橫直式閱讀、更換桌布、文字縮放、文字顏色、彩色筆筒、 螢幕亮度、夜間閱讀模式、翻頁特效。\*註8

註8:部分功能為ePub專屬。

A

阅讀 功能差異

| PDF閱讀手勢介紹   |                          | ePub閱讀手勢介紹 |                                |  |
|-------------|--------------------------|------------|--------------------------------|--|
| <b>+₽</b> + | 翻頁:按住一點,往左右滑動,或點擊頁面兩側皆可。 |            | <b>翻頁:單點</b> 頁面 <b>左右兩側</b> 。  |  |
| Ŗ           | <b>閱讀功能:單點</b> 畫面任何位置一下。 |            |                                |  |
|             |                          |            |                                |  |
| R           | 快速指令功能:單點長按畫面中任何位置。      |            | <b>閱讀功能:單點</b> 頁面 <b>中間範圍。</b> |  |
|             |                          |            |                                |  |
| R           | 放大縮小:快點兩下或兩指按壓靠攏、分離。     | R          | 快速指令功能:單點長按畫面中任何位置。            |  |

E-閱讀手勢介紹 20

# 閱讀功能圖示介紹

### 如左下角有 💷 、 💴 , 代表其為專屬功能。

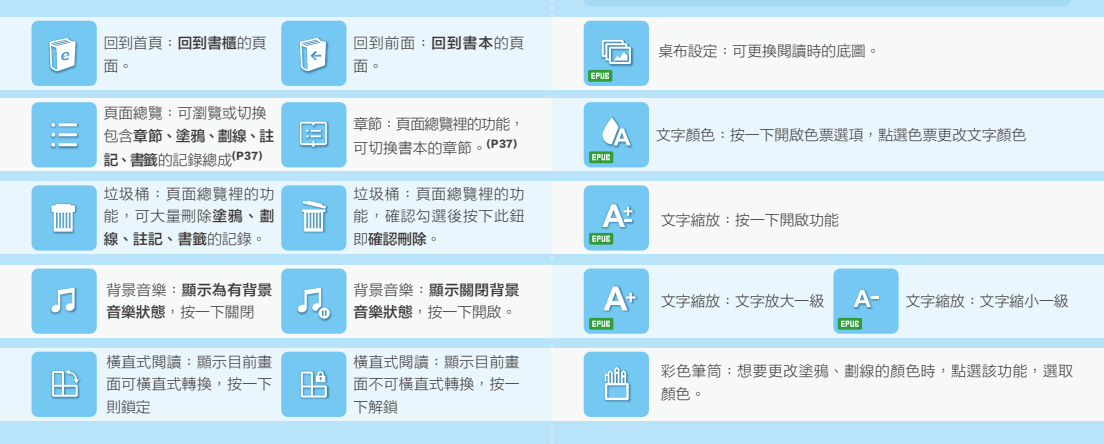

E - 閱讀功能圖示介紹

E - 閱 讀 功 能 圖 示 介 紹

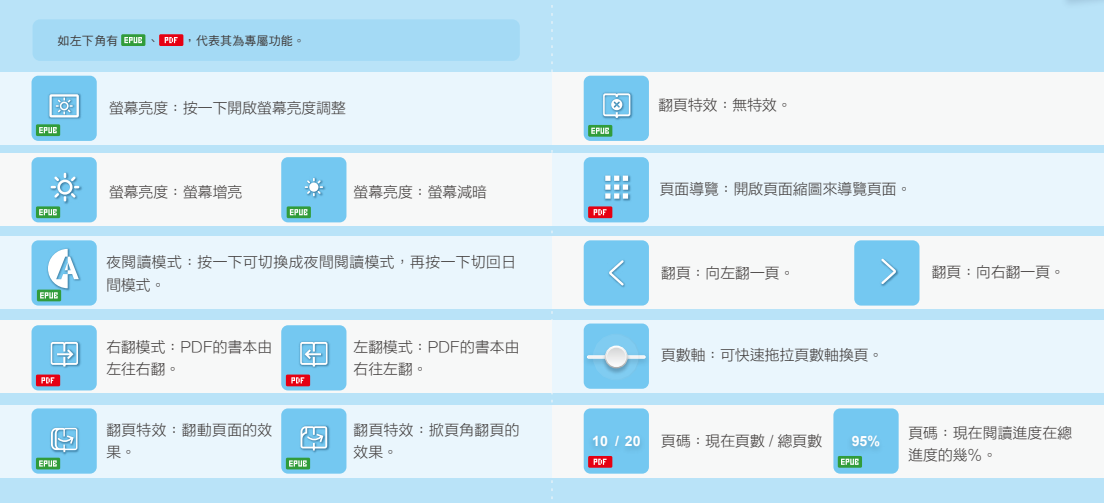

# 快速指令圖示介紹

E - 快速指令圖示介紹

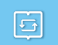

頁面同步:適用於教學模式下的老師專屬功能,可同步所有學生 至相同頁面。點選後會跳出學生名單,確認後按同步即可。(P29)

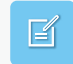

註記:可寫文字註解於文章中,完成後右上方會出現便條紙的圖 示代表此頁有註記。如想再次編輯,單點右上方便條紙圖示會彈 出註記跟註記刪除圖示,再點擊註記圖示即可再次編輯。(P32)

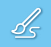

塗鴉:可於頁面上畫圖。如要更換顏色,請開啟閱讀功能下方的 彩色筆簡更換。(P30)

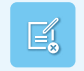

註記刪除:單點右上方的**便條紙**圖示,會彈出註記跟註記刪除圖 示,再點擊註記刪除的圖示即可,而右上方的便條紙圖示便會消 失代表註記已刪除。

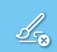

塗鴉刪除:單點塗鴉,會彈出**塗鴉**跟**刪除塗鴉**的圖示。再點擊**刪** 除塗鴉即可

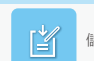

儲存註記:於編輯註記中,儲存已打入的文字註解。

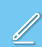

劃線:可於文字上劃線。如要換筆的顏色,請開啟閱讀功能下方的**彩色筆筒**更換。(P31)

書籤:用來標識書本中的特定頁,以方便返回查閱。標識後文 章右上角會出現書籤的圖示代表此頁已標書籤。(P34)

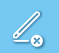

劃線刪除:單點劃線,會彈出**劃線刪除**的圖示,再點擊**劃線刪除** 即可。 書籤刪除:單點文章右上方的書籤圖示,會彈出書籤刪除的圖 示,再次點擊即可,而右上方的書籤圖示便會消失代表註記已刪 除。

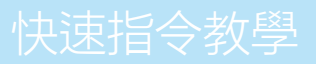

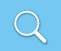

段落搜尋:可用關鍵字來尋找段落。(P35)

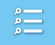

搜尋總覽:使用搜尋功能後,點擊此鈕,會逐一列出有關鍵字 的段落。

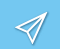

發送:適用於教學模式下的老師專屬功能,用於發送筆記功能 給學生。(P36)

全選:於發送頁面中的功能,可全選所有人員名單。

取消全選:於發送頁面中的功能,可取消所有已選擇的名單。

**單點長按**,即可叫出快速指令功能列。

| 手温和的拍著阿龍的屁股,一邊側著頭望著女主<br>人。                                                                                                    | 手温和的拍著阿龍的屁股,一邊側著頭望著女主<br>人。                 |
|----------------------------------------------------------------------------------------------------|---------------------------------------------|
| 「小孩子在你的背上攀得死去活来,你都不                                                                                                    | 「小孩子在你的背上望得死去活来,你都不                         |
| 如道道2, 建秋萧索勒青带 但是口信清是十公温                                                                                                    | 如道庫2,請於原友點表做 但是口気清息十公漠                      |
| FO                                                                                                    | FO                                          |
| 「這小菜子」、始度在也沒什麼語可能                                                                                                    | 「這小孩子」,始度在也沒什麼話可說                           |
| 运行现于。195月1103(11米回引起。<br>[4776日由今日共用的1 44441十月的自由                                                                                                    | LATABOATHER LANDS                           |
| THE REPORT OF A DESCRIPTION OF A DESCRIPTION OF A DESCRIP | ·治」1885年呈現188天(」1888時在世的時間,                 |
| 出版目前的内容: 你的量子呢, 」然後快的复数弹                                                                                                    | 四週期间小孩: 你的量子呢, 」如保快的复数焊                     |
| 住地上的肥皂蓝,馬上開身招迥米仕水蓝裡一酒,                                                                                                    | 住地上的肥皂蓝,馬上割身招迥米住水蓝佳一活,                      |
| 然後揮了一下术,如何下來,                                                                                                    | 然後揮了一下水,又往後拿給阿龍了。她蹲下來,                      |
| 拿起衣服還沒!!!!!!!!!!!!!!!!!!!!!!!!!!!!!!!!!!!!                                                                                                    | 拿起衣服還沒搓的時候,女主人又說話了。                         |
| 「你手」二年三日二日二日二日二日二日二日二日二日二日二日二日二日二日二日二日二日二日二日                                                                                                    |                                             |
| 《輕一點援。 ()                                                                                                    |                                             |
| 她實在日本語 🚬 🏠 👯 不過她覺得 🐂                                                                                                    |                                             |
| 女主人的結是: 19 10 1                                                                                                    | 女主人的話是多餘的。                                  |
| 好容易; 自己的 💙 自己,他匆匆忙忙                                                                                                    | 好容易才把洗好的衣服晾起来。她匆匆忙忙                         |
| 地擠著阿龍往4。 3.2.2.2.2.2.2.2.2.2.2.2.2.2.2.2.2.2.2.2                                                                                                    | 地捐著阿龍往街上跑。她穿過市場,她沿著閉區的                      |
| 街道奔走,兩隻焦灼的眼,一直索尋到盡頭,她什                                                                                                    | 街道奔走,两隻焦灼的眼,一直索尋到盡頭,她什                      |
| 度都沒發現。她顯子裡忙亂的判斷著可能尋找到他                                                                                                    | 废都沒發現。她腦子裡忙亂的判斷著可能尋找到他                      |
| 的路。最後终於在往鎮公所的民權路上,遠遠的看                                                                                                    | 的路。最後终於在往鎮公所的民權路上,遠遠的看                      |
| 到坤樹高高地舉在頭頂上的廣告牌,她高興的再往                                                                                                    | 到坤樹高高地舉在頭頂上的廣告牌,她高興的再往                      |
| 前施了一段,坤樹的整個背影都收入她的眼裡了。                                                                                                    | 前跑了一段,坤樹的整個背影都收入她的眼裡了。                      |
| 始發放左肩 建圆鞭的随和她的隐相贴在一起说:                                                                                                    | 始斜放左肩 建固能的随和她的脸相贴在一起说:                      |
| 「阿爾」你看!爸爸在耶裡。」她招著海樹                                                                                                    | 「阿龍」你看!爸爸在耶裡。」她招黃油樹                         |
| 的美和始講話的聲音一樣,不能公然的而帶有某種                                                                                                    | 的美和始講話的聲音一樣,不能公然的而帶有某種                      |
| 自由的国家 納州所教的爱迪 阿尔什考虑无知                                                                                                    | 自由的思读 納州所教的思济 阿尔什林林文和                       |
| EI+UTERN, IST JEREUTRAE, PERITAKIPTA                                                                                                    | EI+u)bena, IST JIEREUSTRAS, PUBLITAR SPITAL |
|                                                                                                    |                                             |

E-快速指令教學

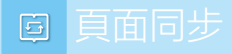

適用於教學模式下老師的專屬功 能,從快速指令中點選**頁面同步** 

出開教第一回也、作者自云因曾厚湯一顧夢幻之後 - 放將真惠陽去 · 而倚「潘靈,之說擅任「石頓記」 一串也,动曰「额十陽」元元,但書中所記個裏伺人 ? 自又云:「今尾慶發發·一事無成·忽念及當日所 有之女子,一一總考較去,優具行止見識皆出於我之 ト、何开 堂堂盤眉、誠不若彼認叙、开實情則有餘 每点每益·直大每可如 何之日也!常此日·彼諾已往 所賴天則相德 · 錦衣紈褲之師 · 飫甘 厭肥之日 · 弱父 2.验育之間,自然发想还之德,以致今日一枝無成。 一供使其況滅也。 號今風應日茅根藤屬,五 课目短 灶繞床 並不足妨我襟悟:況那農風夕月階極庭花 ●要得理人筆用・我雖不廢無文、又何執用假語村言 動行出一段放車來、亦可使開開設備、復可偿世之 日·破人愁悶,不亦宜平,故曰「寶雨村」云云,更 於篇中凡用「夢」用「幻」等字,是提醒開者跟日 态是**化要太**后。

列位看官!你道此書從何而來?說起根由離近荒唐

跳出學生名單,確認後,按**確認鍵** 即會頁面同步。

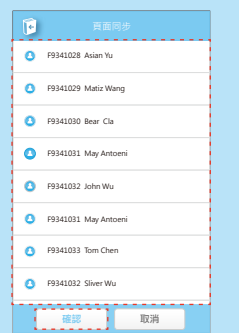

單點長按,從快速指令中點選**塗** 鴉,即可開始繪畫。

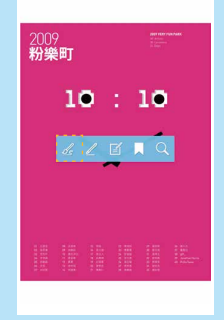

點選塗鴉,可刪除塗鴉。

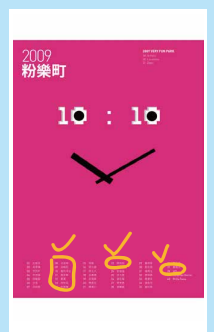

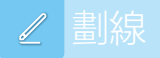

## 留點長按,從快速指令中點選**劃** 點 器 創 線 , 可 刪 除 。 **線圖示**,即可開始劃重點。

坤樹一路包若幹晚的事情,不覺中已經到了 第四日,一种性新把他引回到我里, 門导弹发, 他 先用服去设它, 板門輕輕的開了。 飲放下唐貨牌 子,把帽子抱在一边走了退去。如点上罩著竹筐, 大不再現在帝语、唯上课意差影明综合的大型提标 子。快泡了!一种温暖走通掉燃的心脏, 曼得客好 了起来。他倒满了大杯茶,駛直喉嚏灌。這是阿珠 综合年夏天開始,每天為份法価的費用等, 裡頭道 下了古题,等诗型每次最贵家門速来唱的。同注宫 10 YEL & 10 38/8/66 来場茶不可以はやされ、四日1日にの正式得了-种子中脾氣的思想,使地焦灼而不安。他放下茶, 打開桌罩和峭盖, 發覺菜飯都沒動, 床上不見阿綿 睡觉,因这些人流的衣服要很好好的, 影理去了? 阿珠從埠班不吃早飯就出門後,心也原著照

细胞直的现在下来 杰安特副他的影响 但是她感 除了一下, 如射已经洒了那路了, 他們一句話都沒 說。阿萊須著阿龍和平時一樣地去發人家洗衣服。 地不安的真不知怎麼才好 国力在古建建美方服 身體的擺動,使因能沒有說法將沒在手提的肥皂 查,这在口裡满足他的吸吮,小孩把肥料盒丢胃。 集团设理学了 同律遗居面力的迷方期 小联东架 东大朝,她信平沒聽現:過去她沒讓招說這般可憐 的哭著而不理

坤樹一路包若幹晚約事情,不覺中已經到了 第四日,一经济和把他引回到股度,四是决定,他 先用服去碰它, 吸門輕輕的開了。 他放下唐告続 子,把帽子抱在一进走了准去。新桌上罩著竹筐。 大学寺砌在帝港、殿上课会差彩领线色的大型提标 子。快泡了!一种温暖走過掉樹的心脏,覺得高好 了起来。他倒满了大杯茶,駛直喉嚏灌。這是阿珠 综合生育工程的,每天百分浓值的第回子,把原源 下了古题,等诗型每次路遇家門进交现的。同注管 \$23人說,圖母派對勞累的人很有裨益。他渴得倒 [7第二基 HEO世的常料也多了起来。采林E AIB茶不見同注不怎樣,但為了數除無理的發了一 钟子中脾氣的聯想,使地焦灼而不安。他放下茶, 打翻桌窗和装装,数量菜板和涂料,床上不具料的 睡觉,同注意人流的衣服曼很好好的, 形视去了? 问或從綽密不吃早飯就出門後,心也原著照 细胞盲的现态下变 杰安特副他的影响 但是她感 除了一下, 炉柑已绿沥了黑路了, 伙們一句話都沒 說。阿萊爾著阿龍和平時一樣地去替人家洗衣服。 地不安的真不知怎麼才好 国力在这提倡美方服 身種的運動, 首在文字上相互創創, 提的記名 意,放在口径, 2000, 20000, 2000, 2000, 2000, 2000, 2000, 2000, 2000, 2000, 2000, 200 集编设理学了 同诗语是国力的迷方厨 小研究学 东大帮,他们平没额帮:西去她没课知能清给可做 的哭著而不理。

坤彻一路思若昨晚的事情,不覺中已經到了 ※PD,一段性影影的引导到现象, PF来来, 的 先用服去锁它, 板門輕輕的開了。 快放下滑齿梯 子,把帽子抱在一造走了遮去。飯桌上罩著竹筐, 大茶卉模在会市、输上课金发料包绍会的大印刷机 子。快泡了!一种温暖流得掉粉的心睡,觉得寒却 了起来。他倾高了大杯茶,敲直呶嘤濯。這是何这 综合生育工能的,每天为40%值的第日本,被销售 下了五眼,等掉襟板次 / 門進來場的。 同注電 1113人段,董与杀封公 21 很有神慧。他渴得倒 17第二屆、回該心裡的整新也送了起來、單時回 **永陽茶不見同決不怎樣,但為了許沙美型的發了一** 种子牛胺氧的即思,使他隽约而不安。触放下茶, 打開桌罩和ș菇,發覺菜數都沒動,床上不見阿線 接登,因这替人说的衣服要很好好的。 彩理去了? 网球提绅密不吃早飯就出門後,心也板着照 细胞高的发不下来 本安伊姆教的教师 但是她感 除了一下,排射已经进了馬路了, 包件一份新档设 說。阿宾消著阿龍和平時一樣地去替人家洗衣服。 地不安的真不知怎麼才好 目力在水理提美方科 **杂物的细胞,使回激没有能法将现在不视的积余** 意,这在口裡滿足他的吸吮,小孩把肥皂意丢胃 集团设理型了 同使课品用力的活力器 小田市型 东大帮,她们平沒随具:语去她沒讓阿能這般可做 的笑著而不理。

**單點長按**,從快速指令中點選註 記,即跳入打字視窗。

坤樹一路思著幹晚約事情,不覺中已經到了 第四日,一种性和把他引向到我说, 四种语言, 他 先用服去设定, 板門輕輕的開了。 他放下唐告续 子,把帽子抱在一进走了退去。颜桌上罩著竹筐。 大苓青樹在臺港、線上课套差影倒得色的大型服机 子。她抱了!一种温暖走通掉燃的心脏,银得寒却 了起来。他倒满了大杯茶,駛直喉嚏灌。這是阿珠 没会生育工程的 加工力的准确的第四支 迎接度 下了古壁、三、三、三、三、二、同迷常、 **林别人说** 

87878 来喝茶不見 种子牛肉加 FTBLQ 27.8 PER CONTRACTOR

除了一下, 炉柑已绿沥了黑路了, 伙們一句話都沒 說。阿庆消暑阿能和平時一樣地去替人家洗衣服。 地不安的真不知怎麼才好 用力在这提摆装去服 身體的運動,使回顧沒有辦法將要在手程的肥皂 盒,这在口裡满足他的吸吮,小孩把肥皂盒丢胃 美观论就是了 同性遗差面力的迷去眼 小联会架 东大帮,她位平没随意:西去她没课程能清给可做 的哭著而不提。

開始輸入註記內容後,右上方會出現 儲存圖示。若不儲存點擊離開即可。

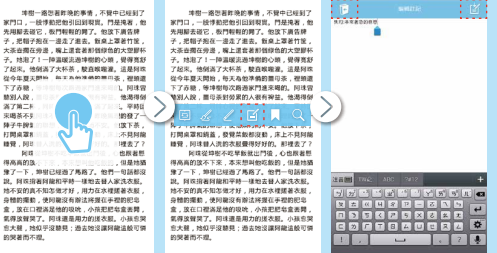

#### E - 快 速 指 令 教 學

|書籤

回到畫面後右上方會出現**便條紙** 圖示,為此頁有註記的符號。

间或信息制不完早做出門理。心包服著能 供菜的这下不完,本型的他的影响,但是动脑 撩了一下,地毯已到道了嘴顶了。他们一切高彩。 从,同球满胃和酸肉不时—他达去长来完长起。 达不觉的真才知念很才好。用力在水早就看完这一 是一般的声说。小菜把包包盒里啊。小菜把包包盒里啊。 包含做餐覽了,用就是是用力的这些点。小菜把包包盒更响。 包含嘴卷里了,用就是用力的这些点。小菜把包包盒

「阿珠」」就在水龍頭上頭的扇所窗口。女

點選便條紙圖示,會出現發送 或編輯或刪除註記的功能。

同该运制书不安军截批挡径。个也要基础 得高的这不下来。未来型的地位数化,但是运输 第二下,均时已到道了嘴部了。他们一切其前设。 用这指着简直的可导心健立去是从实大发起。 这个可以直入不知念做力好,用力在木里更表改成。 为他们要是因为们这些人们就是是因为的这些人,不是把巴龟含果成 考试像算巧,们就是是因为的这些人,不是把巴龟含果成 多级情绪了。因此是是用力的这些人。

「阿珠,」就在水龍頭上頭的廁所窗口。女

單點長按,從快速指令中點選書 籤,即完成標識本頁。

當地又替人洗完衣服回到家裡。馬上就去打 開壺蓋。茶還是整查滿滿的,稀數也沒動。這證明 中都還是沒回來過。他一定有什麼的,她想。本來 到把絕轉了的阿羅放下來,現在她不能夠。她匆忙 的肥門一條,又跑到外開去了。

颈顶上的火球正開始猛烈的熔著,大部份路 上的行人,都已纷纷的躲進走廊,所以阿珠要找掉 樹容易的多了。她站在路上,往兩端看看,很快的 就可以知道他不在该一络路上, 该次短跌在中正北, 路的銀木廠附近看到他了,他正向媽祖廟和漫去 去。她距離撞樹有七八個房子那麼请,偷偷她跟在 後頭,還小心的提防他可能回過頭來。在背後始終 #子》 6 / 6 / 約地 方観をいいたのであったのです。長 不吃飯,不调茶的事,卻令阿珠大大的不安。她一 直相信她所觀察的結果,而深信一定有什麼。她撒 要什麼事將在他們之間發生。這時阿珠突然想看看 坤樹的正面,她想,也許在坤樹的臉上可以看到什 度。她跟到十字路口的地方,看坤樹並沒拐彎而直 击,於是她半期的穿過幾段路,就躲在媽祖廟附近 的栅位背後,等排带從前面走過来,缺急促去忑的 心,跟著坤樹的逼近,逐漸的高亢起來。面臨著自 己達才的意题的頃刻,她竟不顧旁人對她的驚奇。 她很快的蹲到獨位底下,然後連接著倒過頭,看從 她姿迹閃淌的油树。在这刹那眼,她只看到不堪救

### 右上角會出現書籤圖示,按下可 發送或刪除書籤

當她又替人洗完大服回到家裡。馬上就去 開告蓋。茶還是整查滿滿的。總數也沒 中都還是沒回來過。他一定有什麼的:(一一一一一 創肥輕著了的阿難放下來。別來吃不能夠。? 2007 (C 的肥門一後,又測到外預去了。

頭頂上的火球正開始猛烈的燒著,大部份路 上的行人,都已纷纷的躲進走廊,所以同珠要找掉 樹容易的多了。她站在路上,往雨端看看,很快的 就可以知道他不在该一條路上, 该次回转在中正化 络的線木廠附近看到他了,他正向媽祖廠和過去 去。她距離接樹有七八個房子那麼遠,偷偷地跟在 後頭,還小心的提防他可能回過頤來。在背後始終 看不出迪慰有什麼異樣,有幾次,同味藉著走廊的 柱子遮避,她提到前面距離坤樹背後兩三間房的地 方觀察他。仍然看不出有什麼異樣的地方。但是, 不訖飯,不調茶的事,從今回珠大大的不安。她一 直相信她所觀察的結果,而深信一定有什麼。她搞 要什麼事將在他們之間發生。這時阿珠突然想看看 坤樹的正面,她想,也許在坤樹的臉上可以看到什 度。她跟到十字路口的地方,看坤樹並沒拐彎而直 击, 於是她半期的穿過幾段路, 她躲在媽祖廁對近 的雕位智德、德迪樹谷前面走過來、她急促忐忑的 心,跟著坤樹的逼近,逐漸的高亢起來。面臨著自 己達才的意题的頃刻,她意不顧旁人對她的驚奇。 她很快的蹲到揪位底下,然後連接著倒過頭,看從 她姿姿閃淡的油树、在该刹那团、她只看到不堪救

## **單點長按**,從快速指令中點選搜 **己**, 即會跳出**搜 己 視 窗**

坤樹一路忽若昨晚的事情,不覺中已經到了 ※門口,一段律教把他引回到双世,門祭楽天,他 先用服去设它, 吸門輕輕的胃了。 依这下唐告牌 子,把帽子抱在一邊走了進去。飯桌上罩著竹筐, 大茶卉砌在旁港、瑞上课会差彩创绘色的大型服标 子。烛泡了!一种温暖流洒掉型的心脏, 覺得高好 7起來, 他们买了士标答, 静古般震浪, 法基础地 22今年夏天開始,每天為他冻然的景色等,裡頭道 下了赤额,等冲型极次路造家門建来唱的。同注宫 88/21 / 10 108/8/01 378= / / FI . IQ IZME 来喝茶不可以見ておい、日白ノをはかない間様了 脖子牛脾氣的聯想,便地焦灼而不安。他放下茶, 打開桌面和装着,带带菜板和没料,床上不具好像 睡觉, 冈诛登人流的衣服费得好好的。 影裡去了? 医连续结膜不容易转致出門语 心也用鼻唇 很高高的放不下来,太实想到你的新的,但是她随 身了一下,抑羽已经逝了馬路了。他們一句話都沒 12 回视镜测到原则深格一堆的支持人家性力形 她不安的真不知怎做才好,用力在水理缓差太服。 身體的運動,使同職沒有辦法將還在手裡的肥皂 会 放在口腔运足镜的原始 小孩把把救会来算 集得这智慧了,同读课是用力的送太服,小孩主望 东大县, 地似乎沒聽見: 過去她沒讓阿龍這般可憐 的现象而不得

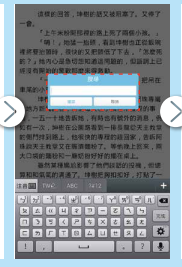

### 搜尋後,下方有**輔助搜尋的功能** 按中間會有列表可供快速尋找。

「詞龍、宗影!依倚在刻裡。」 勉励著語 的手和劝课話的聲音一樣,不能公然的世界有某種 自卑的畏缩。他們能離的很適,阿爾什麼都不知 谱,她站在路委目谍建图的背影酒生在又路口,该 詩,內心的要求到了其中最外的一层。她不能积白 ) 建型值值時候在想些什麼,他不吃飯能表示有什 原、不適、看休還是和平常一樣的學者廣告辨志; 建石油一形形的安心, 但是追加其他今然不安的情 形理她在一起,要得比原先的恐惧更到自荷的视 44、充寒在整团呈厚裡。見了坤樹的前後,阿珠只 四去登第二家人家洗衣服去了。

曾她又替人洗完衣服回到家裡。馬上就去打 就开着, 英国县都开深深的, 建新也没数, 这边出 建带谱是没回来得。他一定有什麽的,她想。本来 想把睡着了的阿尔放下来,现在她不能换。她匆忙 約把門一拖,又跑到外顷去了。

顾顶上的文は正题始级灯的情况,大能价格 上的行人,有已纷纷的兢踉走廊,所以阿珠要找津 松宫易的多了。她站在路上,往雨端看看,很快的 账可以知道他不在这一练路上,这次回读在由正化, 算的原木段射近看到他了,他正向振得意能透走 去。她距離坤密有七八個房子部穿達。黛倫地跟在 後頭,還小 (目) 日本市場 日本市場 日本市場 (日本市) 相子注意,於詳刻的影影精神出音後帝三常房的流 適用於教學模式下的老師專屬功能,單點書本上已標記的筆記, 如塗鴉、劃線、註記、書籤等,即會彈出編輯、刪除與發送,點 選發送即會進入發送頁面,勾選人員名單後**按發送即可**。

#### 然後摔了一下水,又往後拿給阿龍了。她 來, 拿起衣服還沒搓的時候,女主人 「你手上拿著的這一件炒着 💎 📋 📑 保护一款道... 她實在記不起來是怎麼搓衣服,不過她覺得 女主人的話是多餘的。 好容易才把洗好的衣服晾起来。她匆匆忙忙 地指著阿龍往街上跑。她穿過市場,她沿著開區的 街道奔走,两隻焦灼的眼,一直索尋到盡頭,她什 密給沒發現,她與子裡忙亂的判斷著可能員批到他 的路。最後修於在往續公所的尾權路上, 遠遠的看 到绅樹高高地學在頭頂上的廣告線,她高明的再往 前跑了一段,坤樹的整個背影都收入她的眼裡了。 她斜放左肩,讓阿龍的頭和她的臉相贴在一起說: 「阿龍」你看!爸爸在那裡。」她指著坤樹 的手和地描述的聲音一樣,不能公然的而帶有某種 自卑的畏缩。他們距離的很遠, 阿龍什麼都不知 道。她站在路旁目送坤樹的背影消失在叉路口,這

坤樹這個時候在想些什麼,他不吃飯就表示有什

形释她在一起,崇得比原先的恐懼更難負荷的複

这回去赫第二家人家浩衣服去了。

🗌 🙆 унт V 🖸 Jady LendyLin\_Android Cs\_Android 時,內心的憂慮對了其中最外的一層。她不能明白 度,不過,看他還是和平常一樣的服著廣告處去: 第有這一點叫她安心, 但是這和其他今她不安的情 缝,充睾在整侧脚隙裡。見了坤樹的前後,网珠只 是窦换了不同的情绪,心裡仍然是焦灼的。她想她

### E 閱讀單元 -

# 閱讀功能:頁面總覽

當想檢視筆記或切換章節時,點選閱讀功能右上方的頁面總攬進入頁面。最 下排有五個單元:由左至右依序為章節、劃線、註記、書籤可供切換

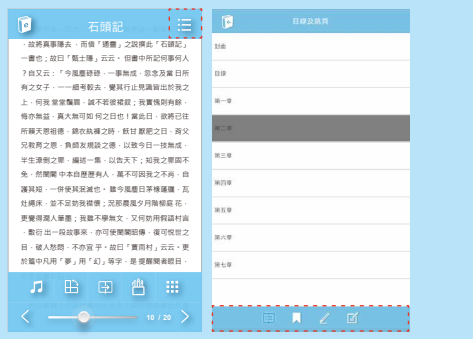

在教學模式下,若有收到老師的 筆記,皆以紅色標示。

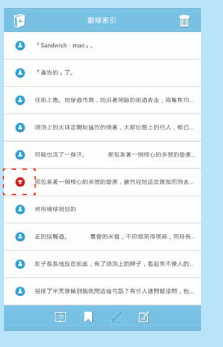

若想刪除多筆筆記,點選畫面右 上方的**垃圾桶**。勾選完畢後,在 點一次**打開的垃圾桶圖示**即刪除

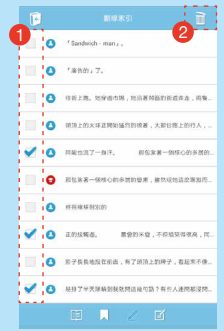

## ■ 影音單元 - 介面說明

### 影音單元可播放影片、Flash動畫等格式

1 2 播放功能<sup>\*#</sup>:單點一下可開啟

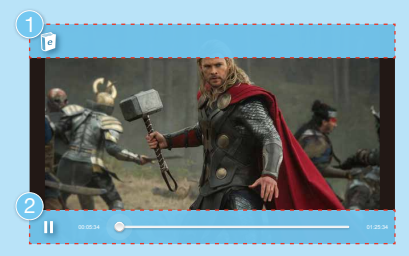

\*註9:播放影片動畫時,畫面會自動變為橫式螢幕。

# 影音功能圖示介紹

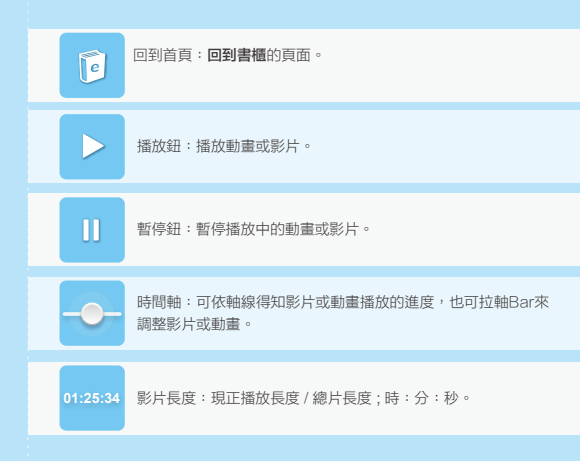